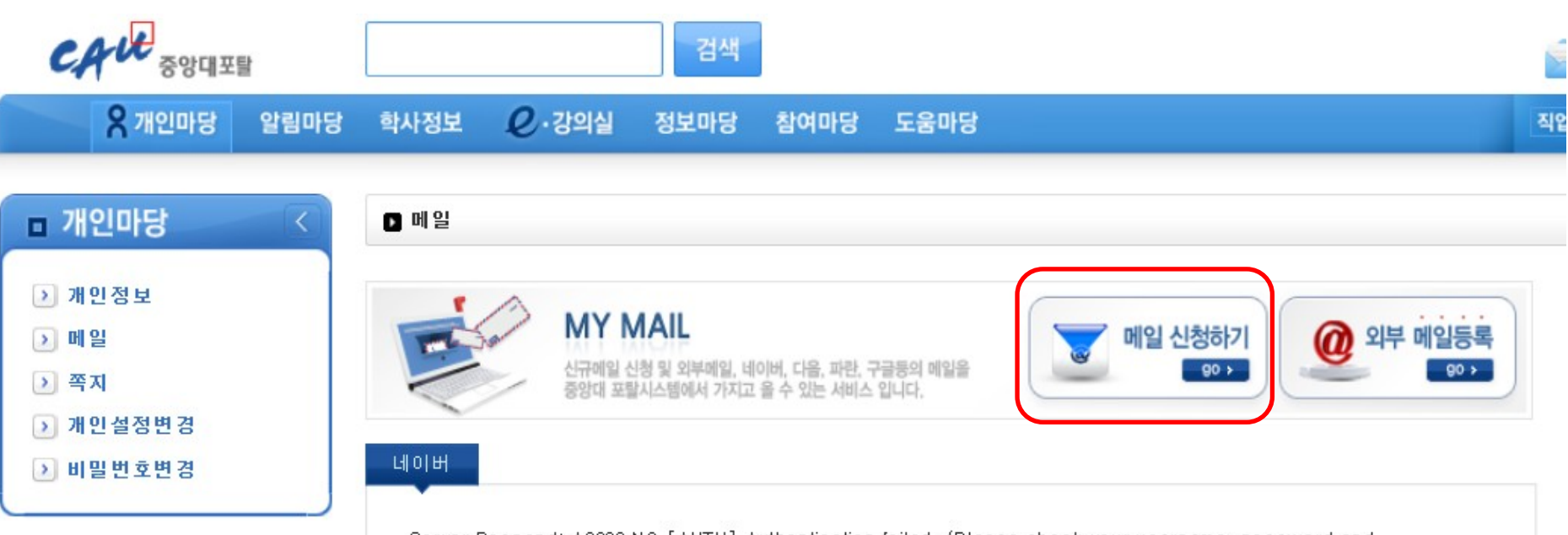

Server Respond: A0002 NO [AUTH] Authentication failed. (Please check your username, password and IMAP/SMTP settings in the webmail)

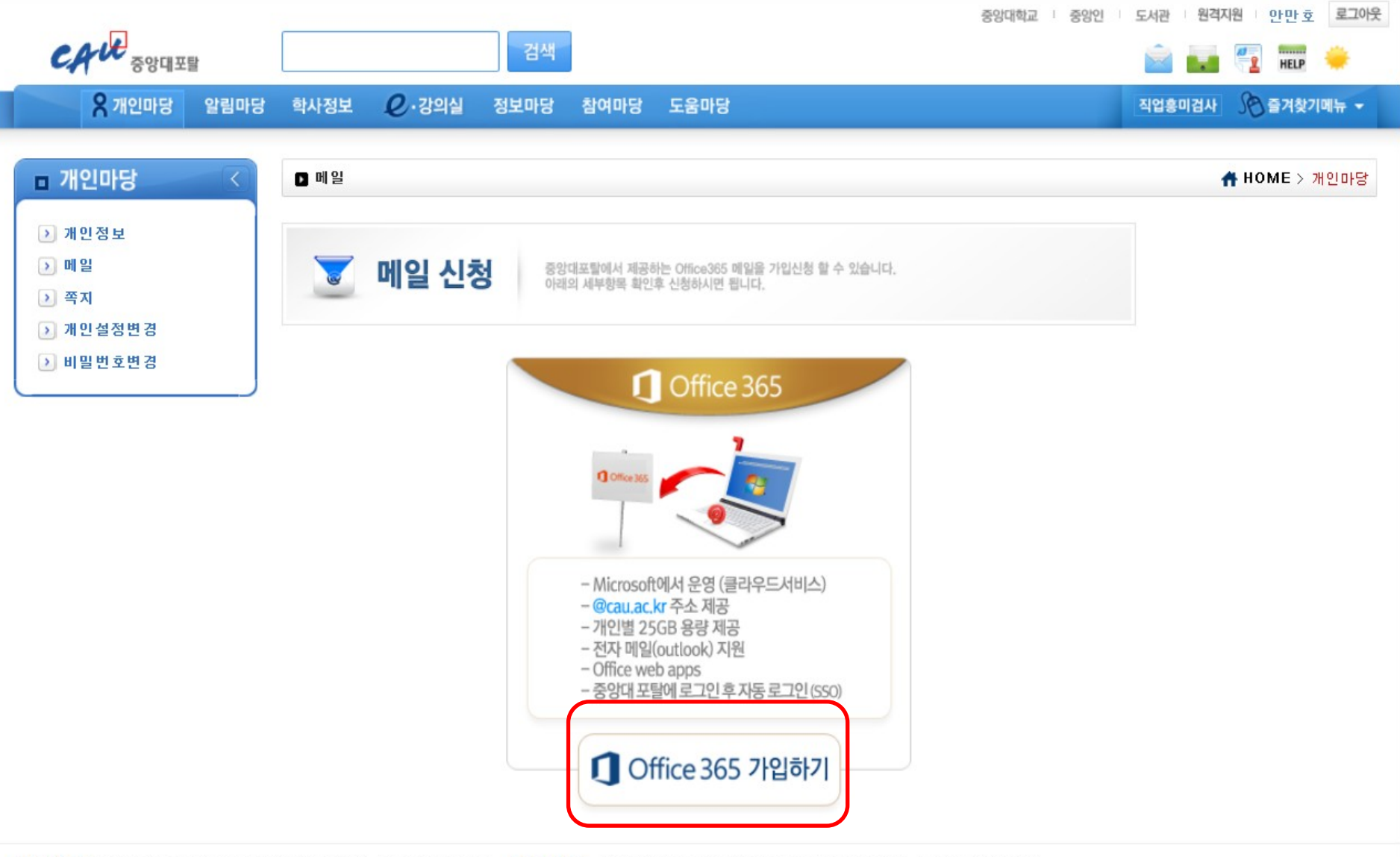

서울캠퍼스: 156-756 서울특별시 동작구 흑석로 84 | TEL 02)820-5114/6114 안성캠퍼스: 456-756 경기도 안성시 대덕면 서동대로 4726 | TEL 031)670-3114/4114

COPYRIGHT(C) 2011 CHUNG-ANG UNIVERSITY ALL RIGHTS RESERVED, PORTAL1

#### 개인정보처리방침

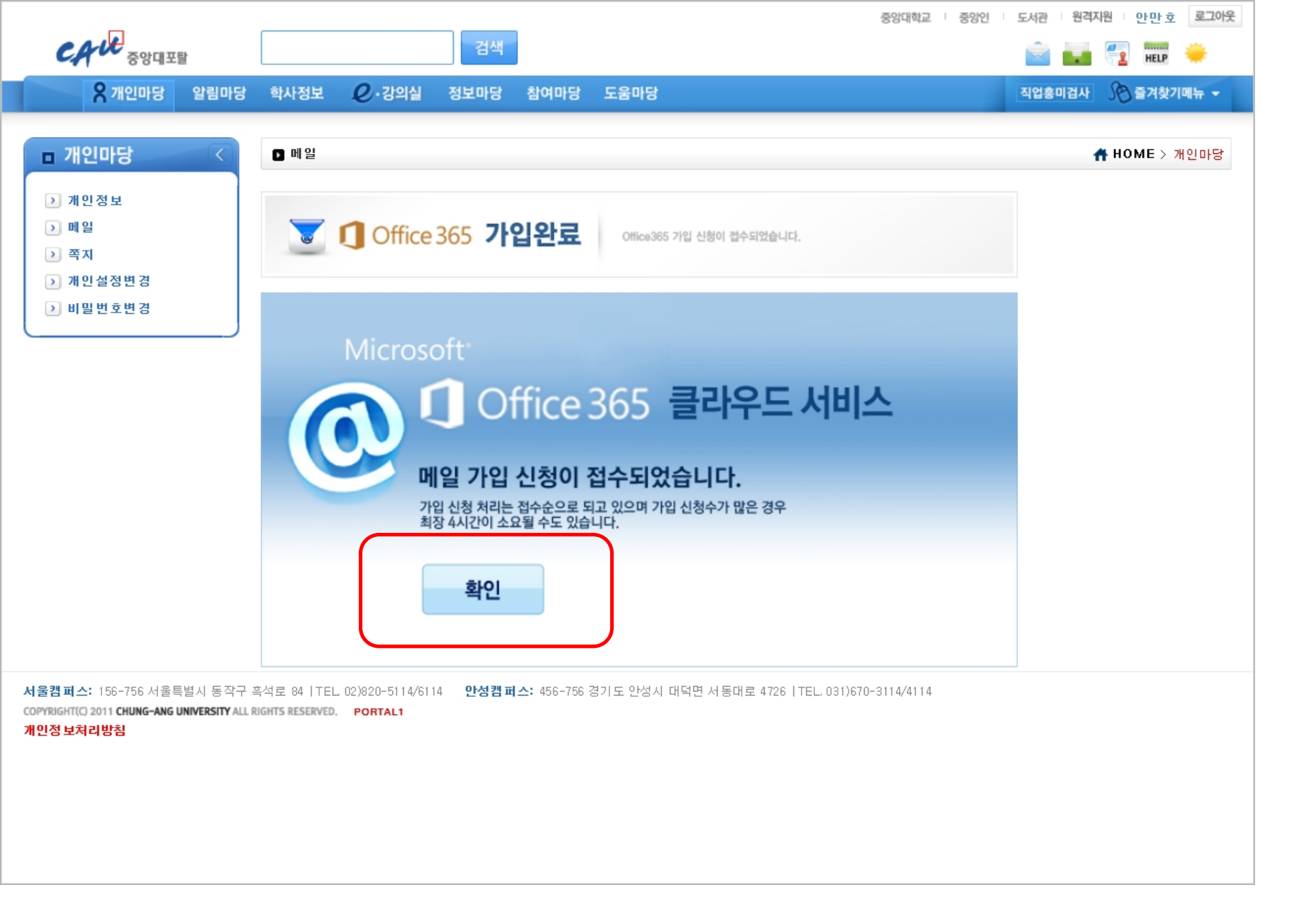

### 메일 확인방법 (카피킬러 인증메일확인)

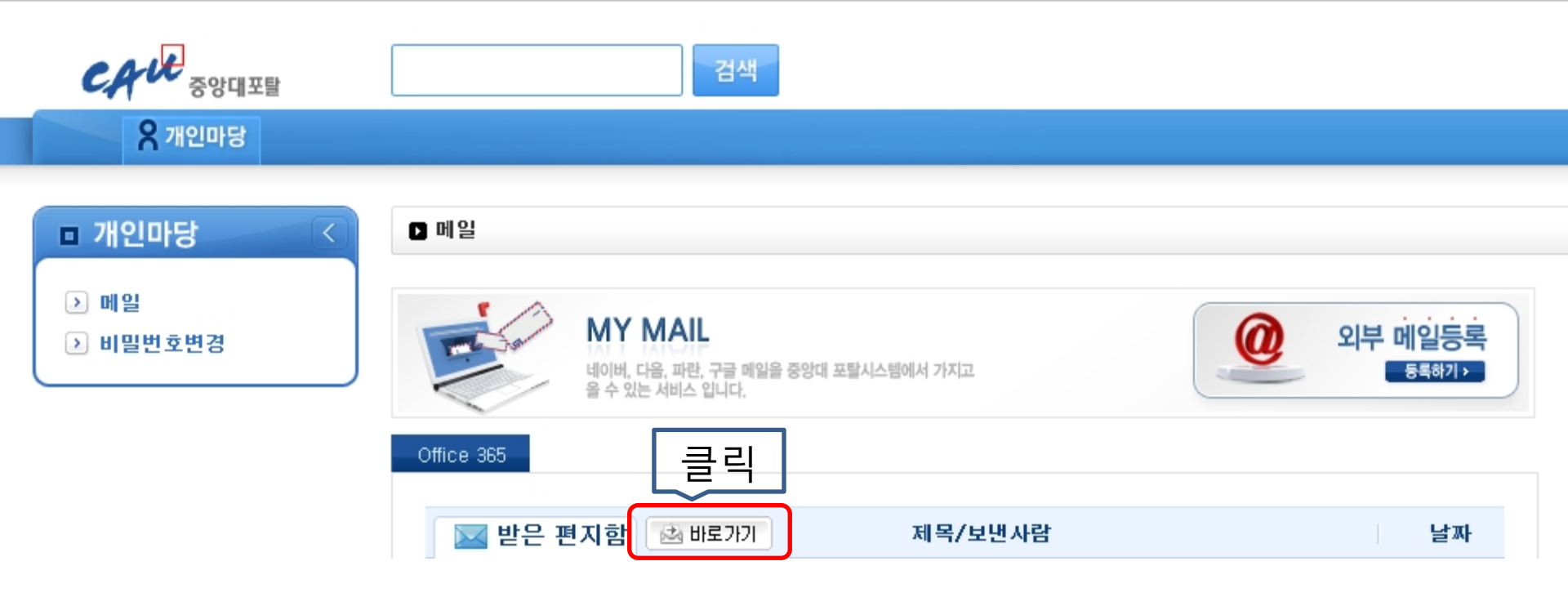

#### 메일 확인방법

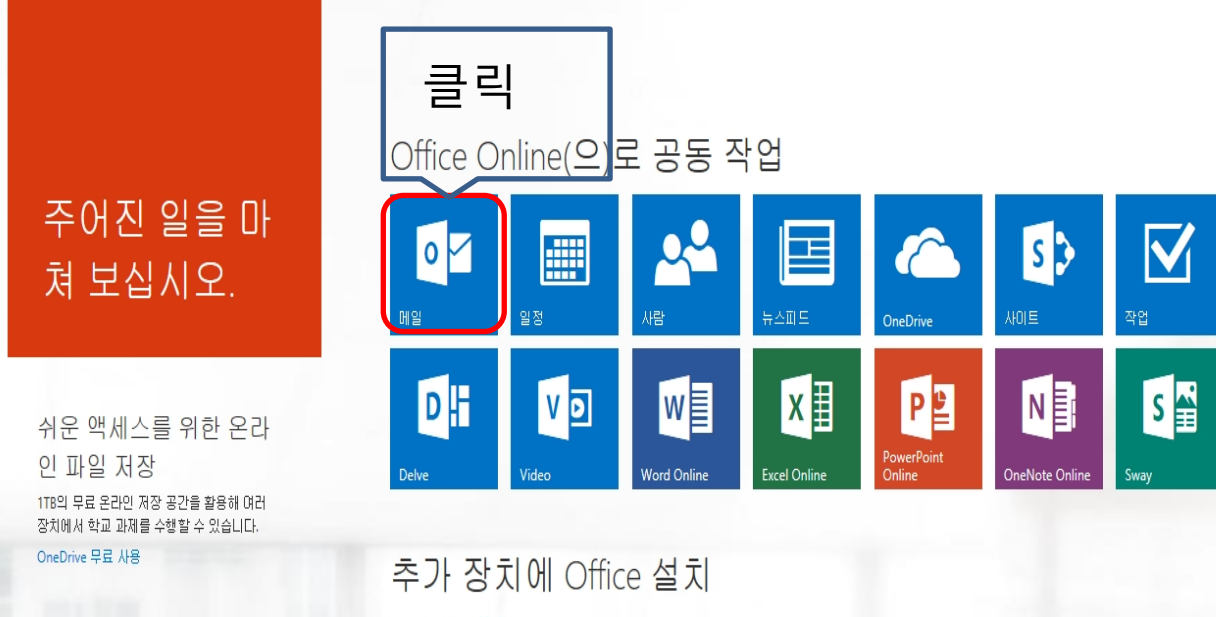

PC 또는 Mac: 설치

스마트폰이나 태블릿의 경무 장치에서 Office 받기 장치에서 전자 메일 및 Office 365 앱을 설정하는 방법 알아보기

## 메일 확인방법

|                        | Office 365  |  | Outlook    |   |       |
|------------------------|-------------|--|------------|---|-------|
| Search Mail and People |             |  | 🕀 New   💙  |   |       |
| [ 클릭<br>✓ Fc           | olders      |  | Inbox      | A | All 🗸 |
| ∽ G                    | roups 🔺 New |  | Last month |   |       |

# 메일 확인방법

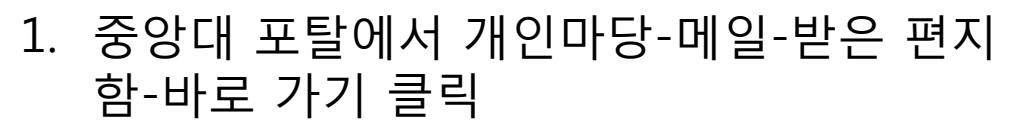

- 2. Office 365 혹은 Outlook을 설치하고 실행하 여 메일 클릭
- 3. 메일메뉴에서 폴더 옆의 아래화살표 클릭
- 4. 정크 메일함 확인

Finished applications

Office 365

Search Mail and People

Favorites 클릭

Junk Email

Inbox

ρ

보관

Folders